## 1. Click on Add Calendar.

| 🔛 Outlook            | ٩                                              | Search |           |       |       |       | s 5   | @ ? ସ Q               |
|----------------------|------------------------------------------------|--------|-----------|-------|-------|-------|-------|-----------------------|
| New event            | I Today ← → May 31 – June 6, 2020 $\checkmark$ |        |           |       |       |       |       | Week 🗸 🖻 Share 🗸 🖶 Pr |
| 〜 May 2020 ↑ ↓       |                                                | 31 Sun | Jun 1 Mon | 2 Tue | 3 Wed | 4 Thu | 5 Fri | 6 Sat                 |
| SM TW TFS            |                                                |        |           |       |       |       |       |                       |
| 26 27 28 29 30 1 2   | 7 AM                                           |        |           |       |       |       |       |                       |
| 3 4 5 6 7 8 9        |                                                |        |           |       |       |       |       |                       |
| 10 11 12 13 14 15 16 | 8 AM                                           |        |           |       |       |       |       |                       |
| 17 18 19 20 21 22 23 |                                                |        |           |       |       |       |       |                       |
| 24 25 26 27 28 29 30 | 9 AM                                           |        |           |       |       |       |       |                       |
| 31 1 2 3 4 5         | 2100                                           |        |           |       |       |       |       |                       |
| 🗄 Add calendar       | 10 AM                                          |        |           |       |       |       |       |                       |
| > My calendars       | 11 AM                                          |        |           |       |       |       |       |                       |
| Poopla's calondars   |                                                |        |           |       |       |       |       |                       |
|                      | 12 PM                                          |        |           |       |       |       |       |                       |
| > Other calendars    |                                                |        |           |       |       |       |       |                       |
|                      | 1 PM                                           |        |           |       |       |       |       |                       |
| > Rooms              |                                                |        |           |       |       |       |       |                       |
|                      | 2 PM                                           |        |           |       |       |       |       |                       |
|                      |                                                |        |           |       |       |       |       |                       |
|                      | 3 PM                                           |        |           |       |       |       |       |                       |
|                      |                                                |        |           |       |       |       |       |                       |
|                      | 4 PM                                           |        |           |       |       |       |       |                       |
|                      |                                                |        |           |       |       |       |       |                       |
|                      | 5 PM                                           |        |           |       |       |       |       |                       |
|                      |                                                |        |           |       |       |       |       |                       |
|                      | 6 PM                                           |        |           |       |       |       |       |                       |
|                      |                                                |        |           |       |       |       |       |                       |
| M H &                | 7 PM                                           |        |           |       |       |       |       |                       |
| □ <u> </u>           |                                                |        |           |       |       |       |       |                       |

## 2. Click on Add from directory.

Type the location name exactly as it appears in the list of CMARC locations and select.

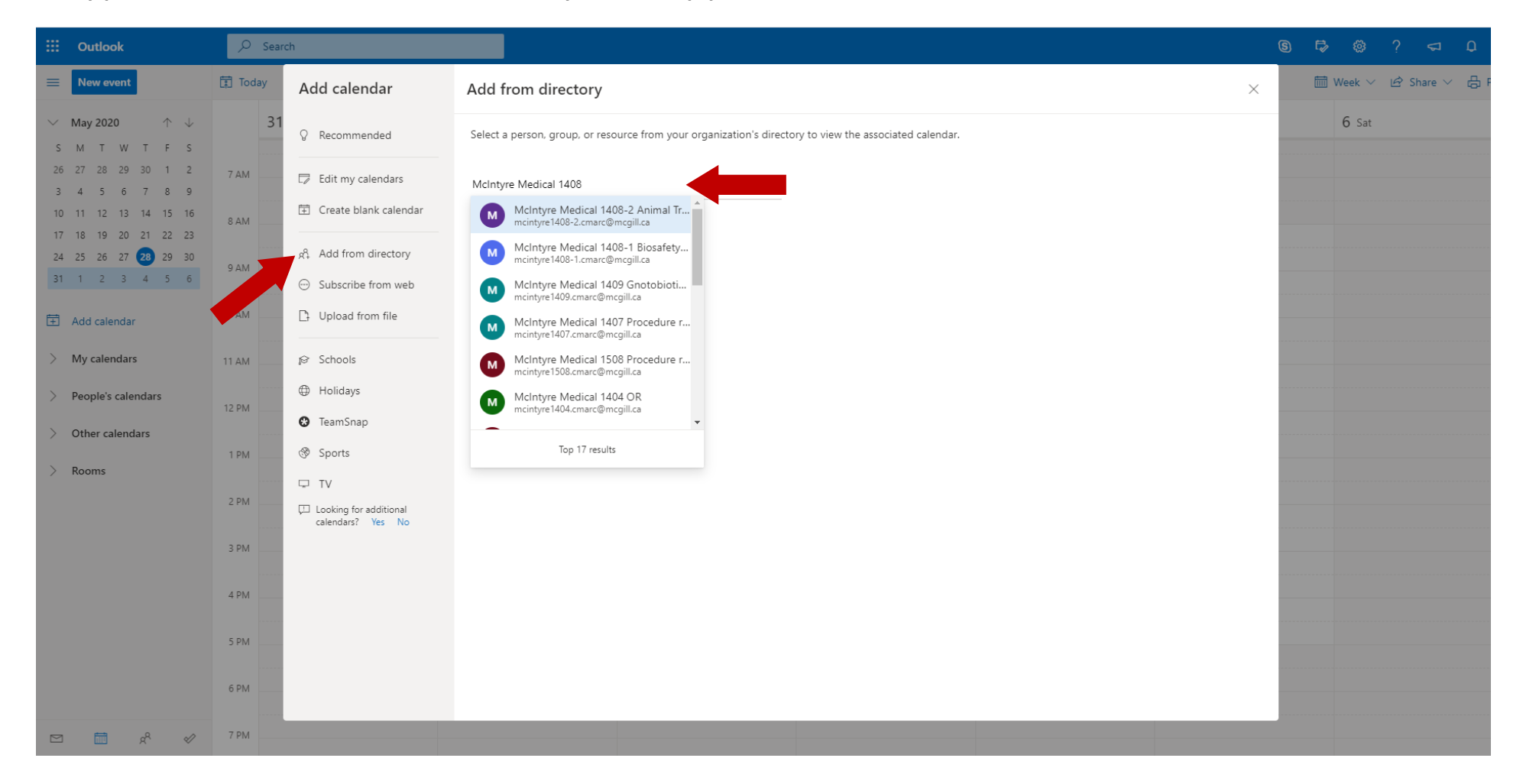

3. From the drop-down list, select your preferred Calendar Group. (If you have previously added Room Calendars in Outlook Desktop, a **Rooms** Calendar Group will be available. Click **Add**.

| Sear Outlook                                                                                                    | rch                                        |                                                                                                    | ₽    |         |         | Д    |
|----------------------------------------------------------------------------------------------------|--------------------------------------------|----------------------------------------------------------------------------------------------------|------|---------|---------|------|
| E New event                                                                                                    | Add calendar                               | Add from directory                                                                                      | 🛗 We | eek 🗸 🖻 | Share 🗸 | 음 Pr |
| ✓ May 2020 ↑ ↓ S M T W T F S                                                                                                    | Q Recommended                              | Select a person, group, or resource from your organization's directory to view the associated calendar. |      | 6 Sat   |         |      |
| 26 27 28 29 30 1 2<br>3 4 5 6 7 8 9                                                                                                    | Edit my calendars                          | M McIntyre Medical 1408-1 Biosafety Cabinet X                                                           |      |         |         |      |
| 10 11 12 13 14 15 16<br>17 18 19 20 21 22 23                                                                                                  | Create blank calendar                      | Add to                                                                                                  |      |         |         |      |
| 24         25         26         27         28         29         30           31         1         2         3         4         5         6 | 였 Add from directory<br>Subscribe from web | Rooms V                                                                                                 |      |         |         |      |
| Add calendar                                                                                                    | Discussion of the Upload from file         | Add                                                                                                    |      |         |         |      |
| > My calendars                                                                                                    | ø Schools                                  |                                                                                                    |      |         |         |      |
| > People's calendars                                                                                                    | Holidays                                   |                                                                                                    |      |         |         |      |
| $\vee$ Other calendars                                                                                                    | TeamSnap                                   |                                                                                                    |      |         |         |      |
| O Aht Arc - Rack Washing schedule                                                                                                    | G9 Sports                                  |                                                                                                    |      |         |         |      |
| > Rooms                                                                                                    | Looking for additional calendars? Yes No   |                                                                                                    |      |         |         |      |
|                                                                                                    |                                            |                                                                                                    |      |         |         |      |
|                                                                                                    |                                            |                                                                                                    |      |         |         |      |
|                                                                                                    |                                            |                                                                                                    |      |         |         |      |
| © ∰ & ∅                                                                                                    | 7 PM                                       |                                                                                                    |      |         |         |      |

## 4. The calendar is now available in the menu.

|         | Outlook O Search                        |                                                          |        |           |       |       |       |       |       |
|---------|-----------------------------------------|----------------------------------------------------------|--------|-----------|-------|-------|-------|-------|-------|
| =       | New event                               | I Today ← → May 31 – June 6, 2020 ∨ 🖾 Week ∨ 🖄 Share ∨ 🧔 |        |           |       |       |       |       |       |
| $\sim$  | May 2020 🔿 🧄                            |                                                          | 31 Sun | Jun 1 Mon | 2 Tue | 3 Wed | 4 Thu | 5 Fri | 6 Sat |
| S       | M T W T F S                             |                                                          |        |           |       |       |       |       |       |
| 21      | 27 28 29 30 1 2                         | 7 AM                                                     |        |           |       |       |       |       |       |
| 3<br>1( | 4 5 6 7 8 9<br>) 11 12 13 14 15 16      | 8 AM                                                     |        |           |       |       |       |       |       |
| 1       | 18 19 20 21 22 23                       |                                                          |        |           |       |       |       |       |       |
| 24      | 25 26 27 28 29 30<br>1 1 2 3 4 5 6      | 9 AM                                                     |        |           |       |       |       |       |       |
| Ē       | Add calendar                            | 10 AM                                                    |        |           |       |       |       |       |       |
| >       | My calendars                            | 11 AM                                                    |        |           |       |       |       |       |       |
| >       | People's calendars                      | 12 PM                                                    |        |           |       |       |       |       |       |
| >       | Other calendars                         |                                                          |        |           |       |       |       |       |       |
| $\sim$  | Rooms                                   | 1 PM                                                     |        |           |       |       |       |       |       |
| 0       | McIntyre Medical 1409 Gnotobiotic U     | 2 PM                                                     |        |           |       |       |       |       |       |
| 0       | McIntyre Medical 1408-1 Biosafe         |                                                          |        |           |       |       |       |       |       |
| 0       | McIntyre Medical 1408-2 Animal Tran     | 3 PM                                                     |        |           |       |       |       |       |       |
|         |                                         | 4 PM                                                     |        |           |       |       |       |       |       |
|         |                                         |                                                          |        |           |       |       |       |       |       |
|         |                                         | 5 PM                                                     |        |           |       |       |       |       |       |
|         |                                         | 6.014                                                    |        |           |       |       |       |       |       |
|         |                                         | 0 PM                                                     |        |           |       |       |       |       |       |
| 1       | 5 1 1 1 1 1 1 1 1 1 1 1 1 1 1 1 1 1 1 1 | 7 PM                                                     |        |           |       |       |       |       |       |